## DİCLE ÜNİVERSİTESİ BİLGİ İŞLEM DAİRE BAŞKANLIĞI

## KABLOSUZ AĞ AYARLARI

**1.ADIM:** Görev çubuğunda sağ alt köşede bulunan <u>internet simgesine fare ile sol</u> tıklanmalıdır. Açılan pencerede <u>Wi-</u> <u>fi simgesine</u> tıklayarak <u>**"DU-WIFI "**</u> kablosuz ağına bağlanmalıyız.

|              | * >                   | all >                  | ← Wi-Fi                        |
|--------------|-----------------------|------------------------|--------------------------------|
| Kullanitekar |                       | Şebeke<br>*            | DU-WiFi                        |
| ucak modu    | ی<br>Enerii tasarrufu | ₩ ><br>Erisilebilirlik | Güvenli Otomatik olarak bağlan |
| ò.           |                       |                        | Bağlan                         |
| ۰<br>ب       |                       | <br>>                  | eduroam-test                   |
| <b>%</b> 100 |                       | ٢                      | Diğer Wi-Fi ayarları C         |

2.ADIM: "DU-WIFI" kablosuz ağına bağlantı sağlandıktan sonra <u>Oturum Açma</u> penceresine <u>internet</u> "Kullanıcı Adı & Sifre " bilgilerinizi girerek kablosuz internet ağına bağlantı sağlanacaktır.

| Windows Gür                                                                                                    | venliği                                         |              | ×     |  |  |  |
|----------------------------------------------------------------------------------------------------|-------------------------------------------------|--------------|-------|--|--|--|
| Oturum açın                                                                                                    |                                                 |              |       |  |  |  |
| Kullanıcı adı<br>Kullanıcı adı                                                                                                    |                                                 |              |       |  |  |  |
| <b>Parola</b><br>Parola                                                                                                    |                                                 |              |       |  |  |  |
| Tama                                                                                                    | m                                               | İptal        |       |  |  |  |
|                                                                                                    | DU-WiFi<br>Eylem gerekiyor<br>Ağ gereksinimleri | denetleniyor |       |  |  |  |
|                                                                                                    |                                                 |              | İptal |  |  |  |
| (in the second second s | BIDB                                            |              |       |  |  |  |
|                                                                                                    | eduroam                                         |              |       |  |  |  |
| Diğer                                                                                                    | Wi-Fi ayarları                                  |              | C     |  |  |  |